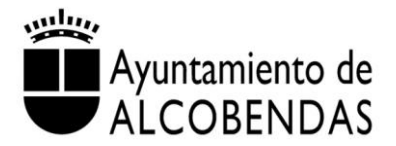

# GUÍA BÁSICA PARA LICITADORES SOBRE LA OBTENCIÓN DEL DEUC PARA LA PRESENTACIÓN DE PROPOSICIONES

# ¿QUÉ ES EL DEUC?

El DEUC es la abreviatura de Documento Europeo Único de Contratación y constituye un documento exigido a los licitadores por los Pliegos de numerosas licitaciones.

## ¿DÓNDE OBTENER EL DEUC?

El DEUC es gratuito y puede descargarse desde la siguiente dirección de internet de la Comisión Europea: <u>https://ec.europa.eu/tools/espd/filter?lang=es</u>

### ¿CÓMO CONSEGUIR EL DEUC EN FORMATO PDF PARA PODER PRESENTAR LA PROPOSICIÓN?

<u>PRIMERO</u>: deberá haberse descargado el archivo con el DEUC en formato XML que el Ayuntamiento de Alcobendas pone a disposición de los licitadores entre la documentación de cada licitación cargada en la Plataforma de Contratos del Sector Público del Ministerio de Hacienda (en adelante PLACSP)<sup>1</sup>.

<sup>&</sup>lt;sup>1</sup> Se han observado en la práctica dificultades en relación a la descarga del archivo con el DEUC en formato XML. En gran parte de las ocasiones, estos inconvenientes tienen que ver con un problema de compatibilidad de los navegadores. Únicamente deberá **descargarse y abrirse el archivo XML** en el que se apreciarán una serie de códigos, sobre los mismos **deberá pulsarse el botón derecho del ratón y seleccionarse Guardar como**. A continuación, se almacenará el archivo XML en el dispositivo y ya se podrá continuar con la obtención del DEUC desde el enlace de la Comisión Europea.

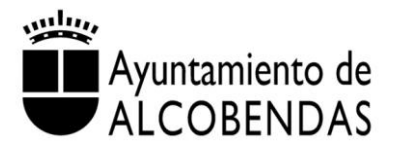

Esta documentación resultará accesible desde el apartado Licitaciones del Perfil del Contratante del Ayuntamiento de Alcobendas en la PLACSP, pudiendo ser consultada a través del siguiente enlace: <u>http://www.alcobendas.org/es/portal.do?TR=C&IDR=3438</u>

<u>SEGUNDO</u>: una vez descargado el referido archivo XML, en el enlace indicado anteriormente de la Comisión Europea deberá responderse a la pregunta ¿Quién es usted? Soy un operador económico.

A continuación en ¿Qué desea hacer? Deberá marcarse Importar un DEUC.

Deberá seleccionarse el archivo XML previamente descargado e insertarlo en **Cargar documento.** Se cumplimentará la pregunta ¿Dónde tiene la sede su empresa? y se señalará Siguiente.

Se cumplimentará debidamente todo el DEUC para finalmente pulsar **Visión general.** Una vez se compruebe que la visión general es correcta, deberá elegirse **Descargar como** pudiendo escogerse como opción **Formato PDF**.

Una vez **impreso** el archivo PDF<sup>2</sup>, deberá **firmarse** e incluirse en el sobre correspondiente, tal y como indiquen los Pliegos que regulen la licitación correspondiente.

#### SUBDIRECCIÓN GENERAL DE CONTRATACIÓN, COMPRAS Y PATRIMONIO DEL AYUNTAMIENTO DE ALCOBENDAS

<sup>&</sup>lt;sup>2</sup> Se ha incluido en el apartado Documentos del Perfil del Contratante del Ayuntamiento de Alcobendas en la PLACSP, un DEUC en formato PDF y XML únicamente con carácter informativo para que los licitadores puedan ver a modo de ejemplo en qué consiste un modelo de DEUC.